挽救未存盘W 文件慎点关闭按钮 PDF转换可能丢失图片或格 式,建议阅读原文

https://www.100test.com/kao\_ti2020/278/2021\_2022\_\_E6\_8C\_BD\_ E6\_95\_91\_E6\_9C\_AA\_E5\_c97\_278587.htm 你是否遇到过这种情 况,在用WPS编辑文稿时,如果较长时间忘记手动存盘却突 然停电了,或突然出现"非法操作"的提示后你立即点击提 示框中的"关闭",则在这段时间内输入的新内容会全部损 失,你会不会觉得很痛惜而无奈?(点击查看更多软件使用 技巧)其实只要你事先启用了WPS的"自动存盘"功能,出 现上述情况后,还是有办法最大限度地挽救未存盘的文件的 。先了解一下WPS的自动存盘功能。从菜单栏中点"工具 选项"在弹出的"选项"(在WPS Office或WPS 2000中则点" 工具 综合设置",在弹出的"综合设置")窗口的系统标签 中把"自动存盘"选中,并设置好"自动存盘时间间隔"(默 认值为5分钟),然后点"确定"。这样,在以后编辑文稿时 ,系统会根据设置的时间间隔自动存盘。自动存盘文件的位 置,WPS 2003、WPS 2002和WPS Office 是在位于安装文件夹 下的AFSFile文件夹里, 而WPS 2000则位于安装文件夹下 的WPS2000文件夹里。文件名均为Afs-0000.afs(或Afs-0001.afs 等)。如果正常关闭 WPS 编辑系统,这个文件会被自动删除 。但如果是非正常关机(如停电或直接按 Power 键关机等),在 重新开机后将可以从上述位置找到该文件。 了解了WPS的自 动存盘功能后,挽救未存盘文件的办法便有了。记得在编辑 文稿前先把WPS的自动存盘开启。则在编辑文稿过程中,如 果突然停电,挽救未存盘文件的办法很简单:待来电后重新 启动电脑,从上述位置找到那个自动存盘文件,再用相应版

本的WPS把它打开,然后点菜单栏中的"文件 另存为(或文 件换名存盘)"把文件名改回来后存盘即可。如果是突然出现 "非法操作"的提示,为了挽救未手动存盘的文件,特别记 住不要立即退出 WPS 编辑界面,即千万不要去点"非法操作 "提示框中的"关闭",也不要去点WPS编辑窗右上角那个 关闭窗口的"×"!接下来惟一要做的操作就是立即重新启 动电脑。当然可以采取连续两次同时按下"Ctrl Alt Del"键的 办法,也可以采取按"Reset"键的办法,必要时还可以采用 直接按"Power"键先关闭电脑,等数分钟后再重新启动机器 的办法。什么?这是低级菜鸟干的事?不错,只有利用这种 人为的"非正常关机",在重新打开电脑后,你才可以从上 述位置找到那个自动存盘文件,再按上述方法挽救未手动存 盘的文件。在这里笔者还可以告诉使用WPS Office的朋友一 个"秘密":其实在把WPS正常关闭后,那个自动存盘文件 实际上只是被系统"删除"进入了"回收站"。当你找不到 那个自动存盘文件时,你还可以到"回收站"去找找看,或 许你会高兴得跳起来呢! 100Test 下载频道开通, 各类考试题 目直接下载。详细请访问 www.100test.com